- ④ 従業員が提出した申告書をを確認・承認する 従業員が提出した年末調整の申告書を確認し、承認を行います。
  - (1) 年末調整の承認 申請内容を確認し、問題なければ承認します。 不備があれば従業員へ差し戻す事も、管理者で直接修正する事も可能です。

年末調整メニューより、「申請承認」を押下します。

| 年末調整管理                 |                                                     |
|------------------------|-----------------------------------------------------|
| 年末調整の設定方法はこちら<br>年度枠選択 |                                                     |
| 年度                     | 2019                                                |
| 申請期限日                  | 2020/11/20                                          |
| 通用開始日                  | 2020/12/01                                          |
| ステータス                  | 申請受付中                                               |
| 会社情報の更新                | 更新する                                                |
| 中請設定変更                 | 中面公面 中面公面 全ての中間                                     |
| Cop                    | yright 2013 Amano Corporation, All Dights Boserved. |

内容を確認、及び承認する申請書の「詳細」ボタンを押下してください。

| 年末調整管理   |       |      |
|----------|-------|------|
| 社員番号     | 氏名    | 詳細   |
| 00005010 | 田中 大和 | #¥#B |
|          |       |      |

## 各申告書の内容を確認後、問題がなければ「承認」ボタンを押下してください。 入力した内容が申請書のどこに反映しているか確認するには以下を確認ください。 →従業員マニュアル 補足ページへリンク

年末調整申請 27.完了 届出一覧 プレビュー及びダウンロードで申告書のPDFを確認できます。 平成 31年分 給与所得者の扶養控除等(異動)申告書 プレビュー ダウンロード 令和 2年分 給与所得者の扶養控除等(異動)申告書 プレビュー ダウンロード 給与所得者の保険料控除申告書 プレビュー ダウンロード 給与所得者の配偶者控除等申告書 プレビュー ダウンロード 以下内容をご確認の上、よろしければ承認してください 複数給与確認 平成 31年中にイーアマノ株式会社以外に勤務し収入を得 ていますか? いいえ ~省略~ 申請者コメント 年末調整の手続きを行いました。ご確認をお願い致します。  $\wedge$ V 管理者コメント  $\sim$ ◎ 管理者コメントを入力した場合、「コメントを保存する」をクリックしてください。「承認」ボタン押下時にはコメントは保存されません。 コメントを保存する 差戻し

## (2)e-AMANO 従業員情報反映

年末調整で変更された従業員情報や扶養家族情報を、e-AMANOの従業員情報へ反映します。

| <u>整の歳だ方式はこちら</u><br>枠選択 |                               |  |
|--------------------------|-------------------------------|--|
| 年度                       | 2019 💌                        |  |
| 申請期限日                    | 2020/11/20                    |  |
| 通用開始日                    | 2020/12/01                    |  |
| ステータス                    | 申請受付中                         |  |
| 会社博報の更新                  | 更新する                          |  |
| 中調設定要要                   | 中前位第 中部共正 全ての中間               |  |
| 中國設定支援                   | 更新する<br>中間公開<br>申請決問<br>全ての中間 |  |

対象の従業員の情報を登録する場合は「チェックした従業員の詳細情報登録」を押下してください。 全従業員一括で登録する場合は「全従業員の詳細情報登録」を押下してください。

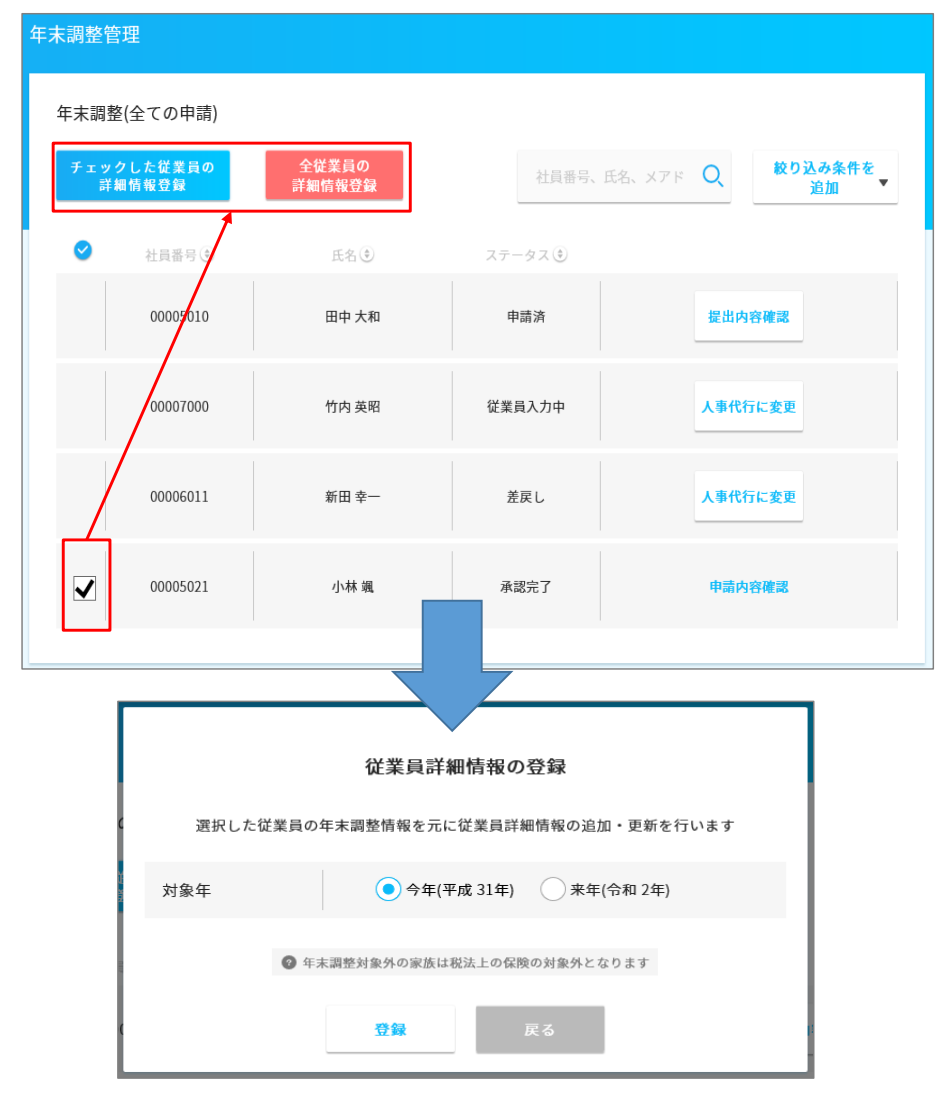

登録する対象年を選択し、操作は完了です。